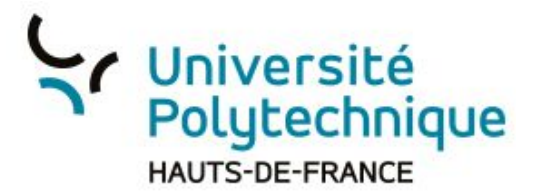

## Partager/intégrer une vidéo POD dans un espace de cours MOODLE

Attention: la procédure décrite part du principe que vous avez déjà un espace de cours Moodle et une vidéo POD à intégrer

PARTAGER VIA UN LIEN WEB (procédure recommandée)

- 1) Rendez-vous dans POD
- 2) Connectez-vous
- 3) Cliquez sur votre profil pour voir l'onglet 'Mes vidéos'

| Pod D Chaines Types (*) Directs          | 1.Cliqu<br>Rechercher<br>conne                                            | uez pour<br>cter    | ◆Ajouter une vidéo Connexion fr ▼ |
|------------------------------------------|---------------------------------------------------------------------------|---------------------|-----------------------------------|
| Pod D Chaines 😤 Utilisateurs 🎽 Types (๑) | Directs Rechercher                                                        | 2.Clique<br>déplier | Z POUR                            |
| Accueil / Vidéos / Test Pod 2            |                                                                           |                     | L≡                                |
|                                          | + Ajouter une vidéo                                                       | мв                  |                                   |
|                                          | Votre nom                                                                 | ¢                   |                                   |
| 3.Cliquez pour<br>accéder à vos vidéos   | Changer votre image de pro<br>Mes vidéos<br>Mes playlists<br>Mes fichiers | ofil                |                                   |

- Sélectionnez la vidéo que vous souhaitez partager dans votre espace de cours Moodle
- 5) Cliquez sur l'onglet 'Partager'
- 6) Copiez le lien web fournit en dessous de la vidéo

| <b>EXAMPLE 7</b> [21 janvier 2020] (1)                                                                                                    | ≣ () ≰≪      |
|----------------------------------------------------------------------------------------------------|--------------|
| କ୍ତି Intégrer/Partager<br>Réseaux sociaux 🕼 😰 । ଆଲ                                                                                                    | 1.Cliquez    |
| Cocher cette case pour lancer la lecture automatiquement.                                                                                                    | pour déplier |
| Boucle Cocher ottle case pour lire la vidéo en boucle.                                                                                                    |              |
| Début de la vidéo Cocher la case pour indiquer le début de lecture souhaité.                                                                                                    |              |
| Copier le contenu de cette boite de texte et coller le sur la page:<br><pre>     ciframe src="https://pod.uphf.fr/video/0845-test-pod-2/?is_iframe=true" width="640" height="360" style="padding: 0; margin: 0; border:0" allowfullscreen &gt;</pre> |              |
| Utiliser ce lien pour partager la video :         https://pod.uphf.fr/video/0845-test-pod-2/         (adresse URL de votre)                                                                                                    |              |
| GR code pour le lien:                                                                                                    |              |

- 7) Rendez-vous dans Moodle
- 8) Connectez-vous
- 9) Sélectionnez le cours dans lequel vous souhaitez ajouter le lien web

| Vniversité<br>Polytechnique<br>MUTS-DE-FRANCE<br>mat cour wilga                   |                                                          | Français (fr) • Connexion                                                                                                    | 1.Cliquez pour<br>vous connecter                       |
|-----------------------------------------------------------------------------------|----------------------------------------------------------|----------------------------------------------------------------------------------------------------|--------------------------------------------------------|
| ANNONCES Mooc "Se former pour enseigner dans le Supérieur", de novembre 2019 à ja | anvier 2020, sur www.fun-mooc.fr                         |                                                                                                    |                                                        |
|                                                                                   | 2.Dépli<br>Viversité<br>Polytechnique<br>NAUTS-DE-FRANCE | ez la liste d<br>me cole<br>me cole                                                                                                    | le vos cours                                           |
| 3.Sélectionnez votre                                                              | Vidéos de retours d'ex<br>COURS                          | Analyse des risques ferrovi<br>Analyse fonctionnelle<br>Classe inversée<br>Conception et conduite d'un<br>DEPDMOO<br>POD<br>Developpement de systèmes i<br>Forum des usagers<br>INERSYG Module Intro | es, en région Hauts-de-France sur canal-U, chaîne "CAP |

- 10) Activez le mode édition de ce cours
- 11) Rendez-vous dans la section dans laquelle vous souhaitez faire apparaître le lien web qui renvoie à votre vidéo
- 12) Cliquez sur 'Ajouter une activité ou une ressource'

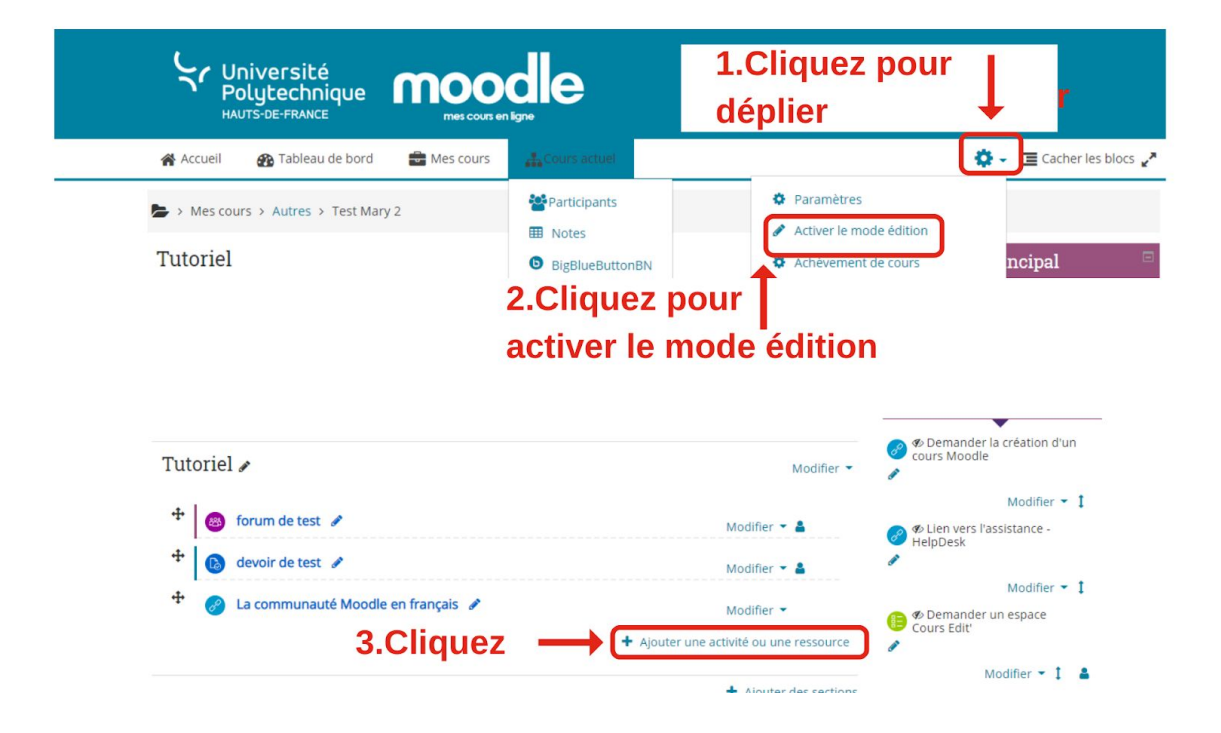

- 13) Sélectionnez la ressource URL
- 14) Donnez un nom à votre lien web (qui soit significatif pour vos étudiants)
- 15) Collez le lien web
- 16)Cliquez sur 'Enregistrer et revenir au cours.

| BEECH IDCEC                                                                                                    | pas nécessaire que l'URL soit celle de la page d'accueil d'un site web. L'URL de n'importe   |                |
|----------------------------------------------------------------------------------------------------|----------------------------------------------------------------------------------------------|----------------|
| RESSOURCES                                                                                                    | quelle page web peut être copiée et collée. L'enseignant peut aussi utiliser le sélecteur de |                |
| O Dossier                                                                                                    | fichiers et choisir un lien d'un dépôt comme Filckr, YouTube ou Wikipedia (suivant les       |                |
| Etiquette     Etiquette     Etiquett | dépôts activés dans le site).                                                                |                |
| Fichier                                                                                                    | De nombreuses possibilités d'affichage sont offertes, par exemple l'intégration dans une     |                |
|                                                                                                    | page ou l'ouverture dans une nouvelle fenêtre. Des options avancées permettent si            |                |
| 1 Sóloctionnoz                                                                                                    | exemple.                                                                                     |                |
|                                                                                                    | O Disc disks                                                                                 |                |
| IMS Content                                                                                                    | Prosidiade                                                                                   |                |
| • 🧭 URL                                                                                                    |                                                                                              |                |
|                                                                                                    | Nouter Annuler Z.C.IIQUEZ                                                                    | z pour ajouter |
| -                                                                                                    |                                                                                              |                |
|                                                                                                    | Mes cours > Autres > Test Mary 2 > Tutoriel > Aj                                             |                |
| • Air                                                                                                    | iout IIPL à Tutoriel @                                                                       |                |
| S AJC                                                                                                    |                                                                                              |                |
| - Cár                                                                                                    |                                                                                              |                |
| * Ger                                                                                                    | eneraux                                                                                      |                |
| Nom                                                                                                    | • 3.Nomme                                                                                    | ez votre lien  |
|                                                                                                    |                                                                                              |                |
| URL exte                                                                                                    |                                                                                              | votre lien     |
|                                                                                                    |                                                                                              |                |
| 5.Cliquez po                                                                                                    | our enregistrer et revenir à votre d                                                         | ours           |
|                                                                                                    | · · · · · · · · · · · · · · · · · · ·                                                        |                |
| L Com                                                                                                    | anétancas                                                                                    |                |
| (Com                                                                                                    | ipeterices                                                                                   |                |
|                                                                                                    |                                                                                              | Annular        |
|                                                                                                    | Enregistrer et revenir au cours Enregistrer et afficher                                      | Annuler        |

## INTÉGRER LA VIDÉO

Suivre la procédure précédemment décrite jusqu'à l'étape de partage. Au lieu de récupérer un lien web, vous allez récupérer un morceau de code (iframe).

| ecture automatique<br>ocher cette case pour lancer la lecture automatiquement.                                                                                                    | Copiez                                                                               |
|----------------------------------------------------------------------------------------------------|--------------------------------------------------------------------------------------|
| oucle<br>ocher cette case pour lire la vidéo en boucle.                                                                                                    |                                                                                      |
| ébut de la vidéo<br>er la case pour indiquer le début de lecture souhaité.                                                                                                    | +                                                                                    |
| ier ne contenu de cette boire de texte et couer le sur la page:<br> rame src="https://pod.uphf.fr/video/0845-test-pod-2/?is_iframe=tru<br>iframe>                                                                                           | ue" width="640" height="360" style="padding: 0; margin: 0; border:0" allowfullscreer |
| rer te contenu ae cette boite de texte et coner ie sur la page:<br>frame src="https://pod.uphf.fr/video/0845-test-pod-2/?is_jframe=tn<br>iframe>                                                                                            | ue" width="640" height="360" style="padding: 0; margin: 0; border:0" allowfullscreer |
| er re contenu de cette horte de texte et coller re sur la page:<br>frame src="https://pod.uphf.fr/video/0845-test-pod-2/?is_iframe=trr<br>iframe><br>htliser ce lien pour partager la vidéo :<br>https://pod.uphf.fr/video/0845-test-pod-2/ | ve" width="640" height="360" style="padding: 0; margin: 0; border:0" allowfullscreer |

Puis dans votre espace de cours, après avoir activé le mode édition, dans la section que vous avez choisi:

1) Ajoutez une ressource 'Étiquette'

| Ajouter une activité ou une | ressource 🛛                                                                                                    |
|-----------------------------|----------------------------------------------------------------------------------------------------|
| Sondage     Fest     Wiki   | Le module étiquette permet d'insérer du texte ou des contenus multimédias dans la page<br>du cours, entre les liens vers d'autres ressources ou activités. Les étiquettes sont très<br>polyvalentes et permettent d'améliorer considérablement l'aspect d'un cours, lorsqu'elles<br>sont utilisées de façon adéquate. |
|                             | Couper de longues listes d'activités avec un sous-titre ou une image     couper de longues listes d'activités avec un sous-titre ou une image     afficher un fichier son ou une vidéo directement dans la page du cours     ajouter une courte description dans une section de cours     Plus d'aide                 |
| 2.Cliquez                   | z pour ajouter Annuler                                                                                                    |

2) Dans les paramètres généraux de l'étiquette, dépliez tous les boutons et sélectionnez l'éditeur de source HTML

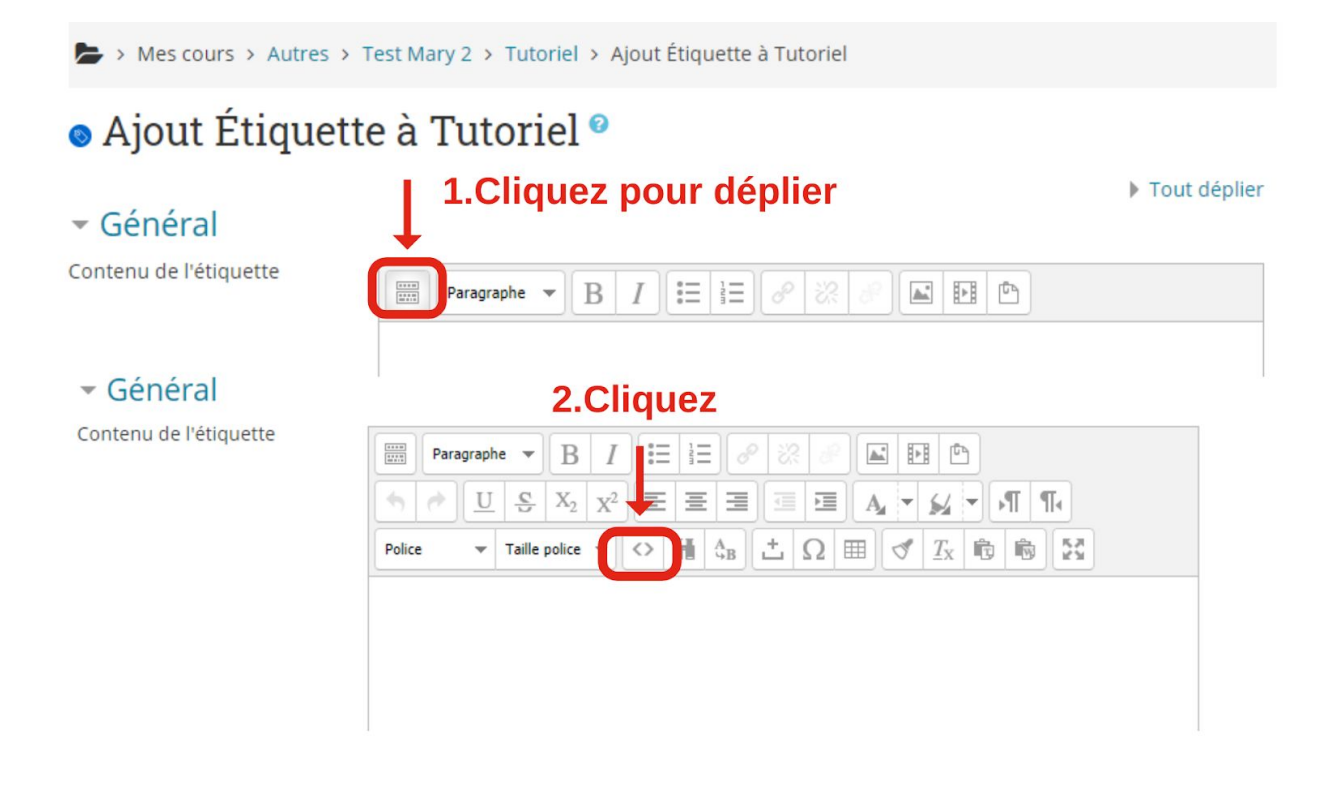

3) Collez votre morceau de code (iframe) dans l'éditeur de source HTML et cliquez sur 'Mettre à jour'

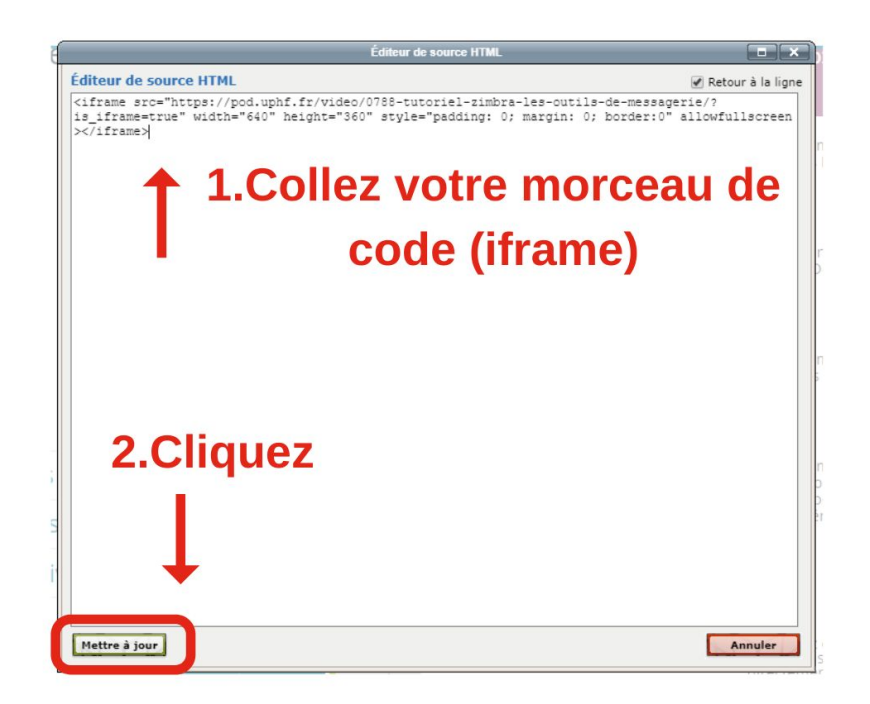

4) Cliquez sur 'Enregistrer et revenir au cours', votre vidéo apparaîtra dans la section et sera directement disponible depuis votre espace de cours Moodle.

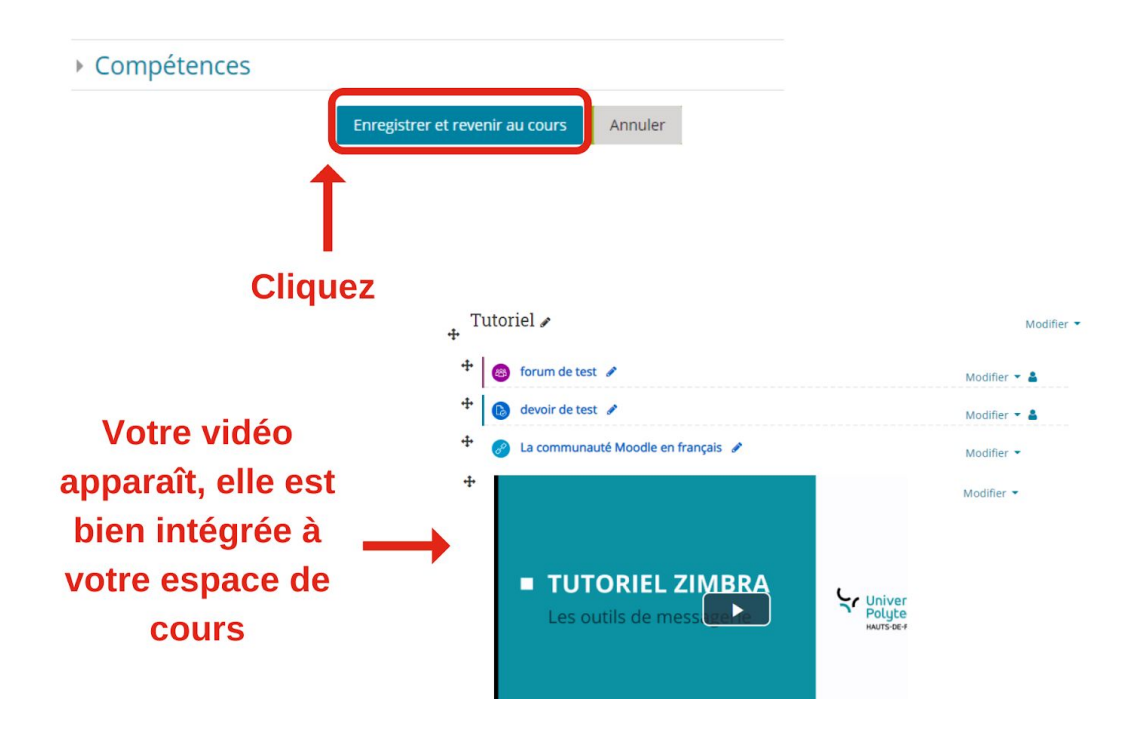